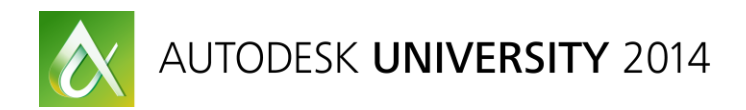

## AutoCAD Electrical – Advanced Productivity

Scott Dibben – D3 Technologies Thomas Smith – D3 Technologies

#### MD6865

Now that we have been using AutoCAD Electrical in industry for a while, let's see what we can do to squeeze more productivity out of the software. The ability to uncover tools that are not being used and identifying different workflows can help to improve efficiencies in our designs. This class covers unique ways to use the software's existing tools to become more productive.

#### **Learning Objectives**

At the end of this class, you will be able to:

- Creating nested projects
- Advanced block creation
- Using peer relationships in a unique way
- Customizing the environment file

#### **About the Speaker**

Technical Manager for D3 Technologies, Scott has taught and implemented AutoCAD Electrical in a variety of industries. 13 years of industry experience as a Senior Controls Design Engineer on a global scale. Interviewed and published in Controls Design Magazine on "Who's Responsible for Machine Safety", Scott has been considered an expert on machine design safety for North America and European Union Countries.

#### Introduction

Most Designers/Engineers utilize AutoCAD Electrical (ACADE) in different ways in order to get their desired output. This class will focus on four areas of interest in ACADE that will assist users in getting the most out of their software.

I have had the pleasure of helping several electrical design departments setup and implement their software. While each implementation has its challenges, the versatility of ACADE proves to help the transition.

#### **Nested Projects**

#### What are Nested Projects?

This is a term used to identify a workflow for subdividing large design work into small projects that also have a top level or master project that contains the complete design.

#### Why use Nested Projects?

In large designs it is common for more than one designer/engineer to be working to complete a project. Nested projects help to separate work into small more manageable designs.

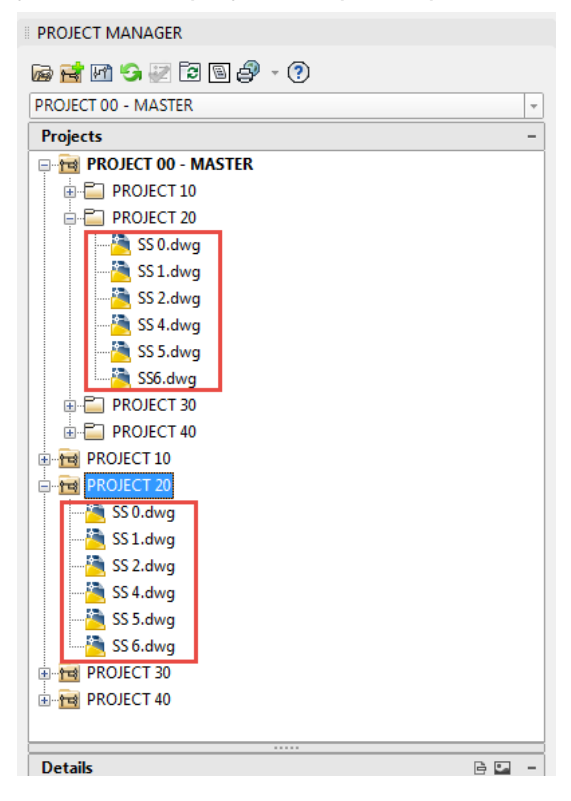

While AutoCAD Electrical does not have the ability to have sub projects, we can still find unique ways to work around this.

The follow method will be discussed in class.

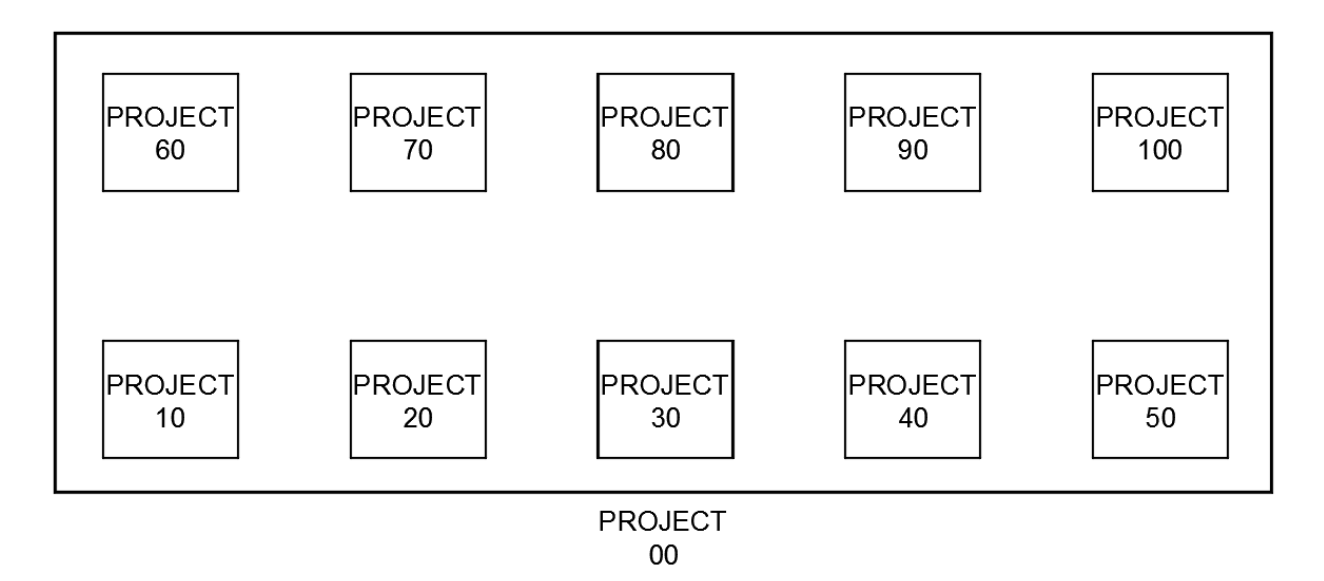

- Project 10 100 are setup as individual projects and worked on separately
- Project 00 (integration project) is setup with all of the drawings from Project 10 100 included. Power distribution is assigned in this project.

#### **Advantages**

- Allows for Lead Designer/Engineer to verify all power distributions
- Allows for design approvals to be completed in small sections
- Modular design can be easier to reuse for future designs
- Can allow for more competitive bidding on projects.
- Updating can occur at sub-project level, or main project level
- Purchasing can begin sooner

#### Disadvantages

- Must have a clear vision for design layout
- Lead Designer may fill disassociated with projects

#### **Advanced Block Creation**

AutoCAD blocks are the foundation of the ACADE package. When we insert a component such as a pushbutton (HPB11) the block being used is intelligent. A block as simple as the HPB11 (NO pushbutton) holds data in attributes that are crucial for such things as reporting, children/parent location, and whether it is part of a BOM assembly.

When we create new symbols we need to understand what each attributes purpose is and if it is required for the symbol we are building.

Along with the required attributes, there are optional attributes that can give advanced functionality to your blocks. These will be discussed later in the handout.

| A Enhanced Attribute Editor                | <b>×</b>                                                                  |
|--------------------------------------------|---------------------------------------------------------------------------|
| Block: HPB11<br>Tag: TAG1                  | Select block                                                              |
| Attribute Text Options Properties          | Installation Code Value                                                   |
| Tag Prompt                                 | Value                                                                     |
| INST BOM A                                 | Assembly Number                                                           |
| ASSYCODE<br>TERM01<br>X4TERM01<br>X1TERM02 | 1     Pin Numbers       501A     Wire Numbers       501B     Wire Numbers |
| TERM02                                     | 2 Dashed Linked Line                                                      |
| X8LINK                                     | Connections                                                               |
| LOC                                        | OP-STA Location Code                                                      |
| MFG<br>CAT                                 | AB Component<br>800H-BR6D1 MFG/Part #                                     |
| CONTACT                                    | NO Lookup Table                                                           |
| FAMILY                                     |                                                                           |
| XREF                                       |                                                                           |
| DESC1                                      | START Descriptions                                                        |
| TAG1                                       | PB501A 🔶 Component Tag                                                    |
| Value: PB501A                              |                                                                           |
| Apply OK                                   | Cancel Help                                                               |

#### Schematic symbol that passes wire numbers

WD\_Jumper Attribute is used to tie wire connections together. When tied together properly the wire number does not change as it passes through the connection point. In industry this attribute is used on such symbols as terminals and power distribution blocks.

- WD\_Jumper Attribute
- Format: (01 04 05 06)

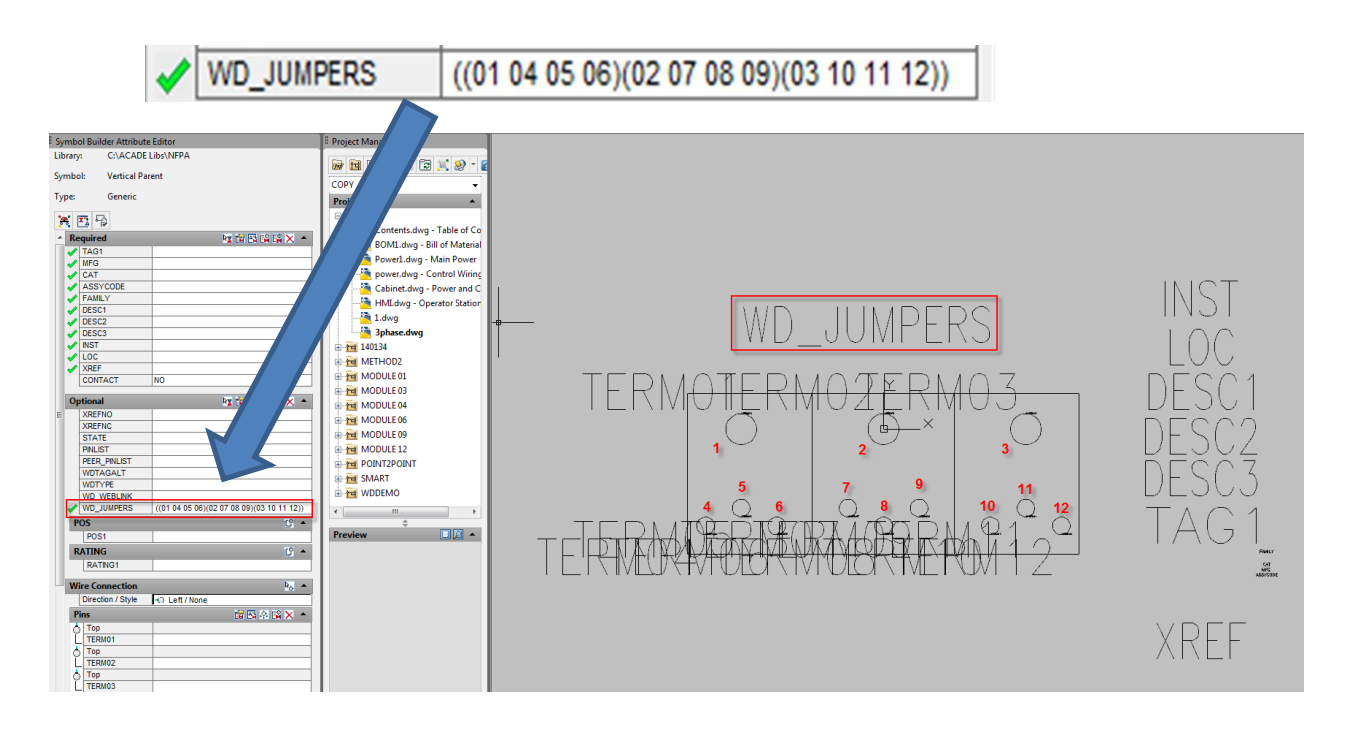

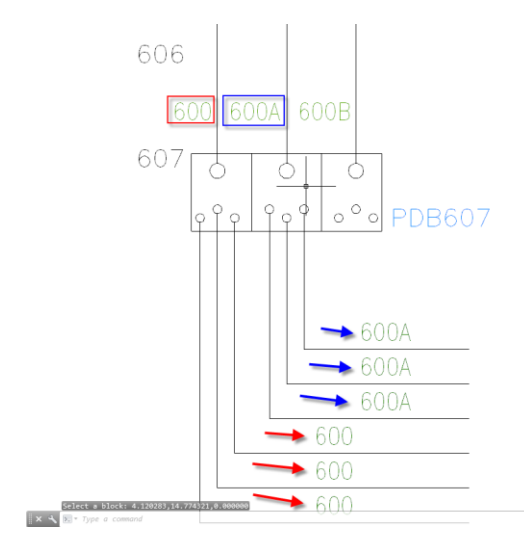

#### Footprint with Terminal and Wire Data

Some companies I work with require certain footprint blocks to show wiring data. While AutoCAD Electrical will give you wire data in an mtext format, we can get better results from simply building the symbol with the required attributes.

- WIRENOXX (Each Wire Number)
- TERMXX (Each Terminal Point)

| SYMBOL BUILDER ATTRIBUTE EDITOR                                                                                                    |                                                                                                    |
|----------------------------------------------------------------------------------------------------|----------------------------------------------------------------------------------------------------|
| Library: C:\Documents and Settings\All\NFPA                                                                                                    |                                                                                                    |
| Symbol: Panel Footprint                                                                                                    |                                                                                                    |
| Type: Generic                                                                                                    |                                                                                                    |
| 💢 🖬 😼                                                                                                    |                                                                                                    |
| Required by the first term of the second second sec |                                                                                                    |
| P_TAG1                                                                                                    |                                                                                                    |
| CAT                                                                                                    | $  \rangle   \langle \rangle   \langle \rangle   \rangle   \langle \rangle   \rangle   \langle \rangle   \rangle  $ |
| ASSYCODE                                                                                                    |                                                                                                    |
| DESC2                                                                                                    | P TAG1                                                                                                    |
| DESC3                                                                                                    |                                                                                                    |
| LOC                                                                                                    |                                                                                                    |
| WDBLKNAM AM                                                                                                    |                                                                                                    |
| P_ITEM                                                                                                    |                                                                                                    |
| GROUPWITH MOUNT                                                                                                    |                                                                                                    |
| Octional b @ D c9 a9 w -                                                                                                    |                                                                                                    |
|                                                                                                    |                                                                                                    |
| Wire Connection b <sub>o</sub> -                                                                                                    |                                                                                                    |
| Pins Q Di A Di X -                                                                                                    |                                                                                                    |
| Link Lines by -                                                                                                    |                                                                                                    |
| Direction Top                                                                                                    |                                                                                                    |
| Inserted Link Lines 🗙 –                                                                                                    |                                                                                                    |
|                                                                                                    |                                                                                                    |
|                                                                                                    |                                                                                                    |
|                                                                                                    |                                                                                                    |
|                                                                                                    |                                                                                                    |
|                                                                                                    |                                                                                                    |
|                                                                                                    |                                                                                                    |

### Using Peer relationships in unique ways

Peer relationships can be used for more than just linking pneumatic symbols to electrical symbols. This type of relationship can be used for creating two footprints linked to one schematic part. In the example below we have both a footprint showing wire data along with the typical front view of a the same component.

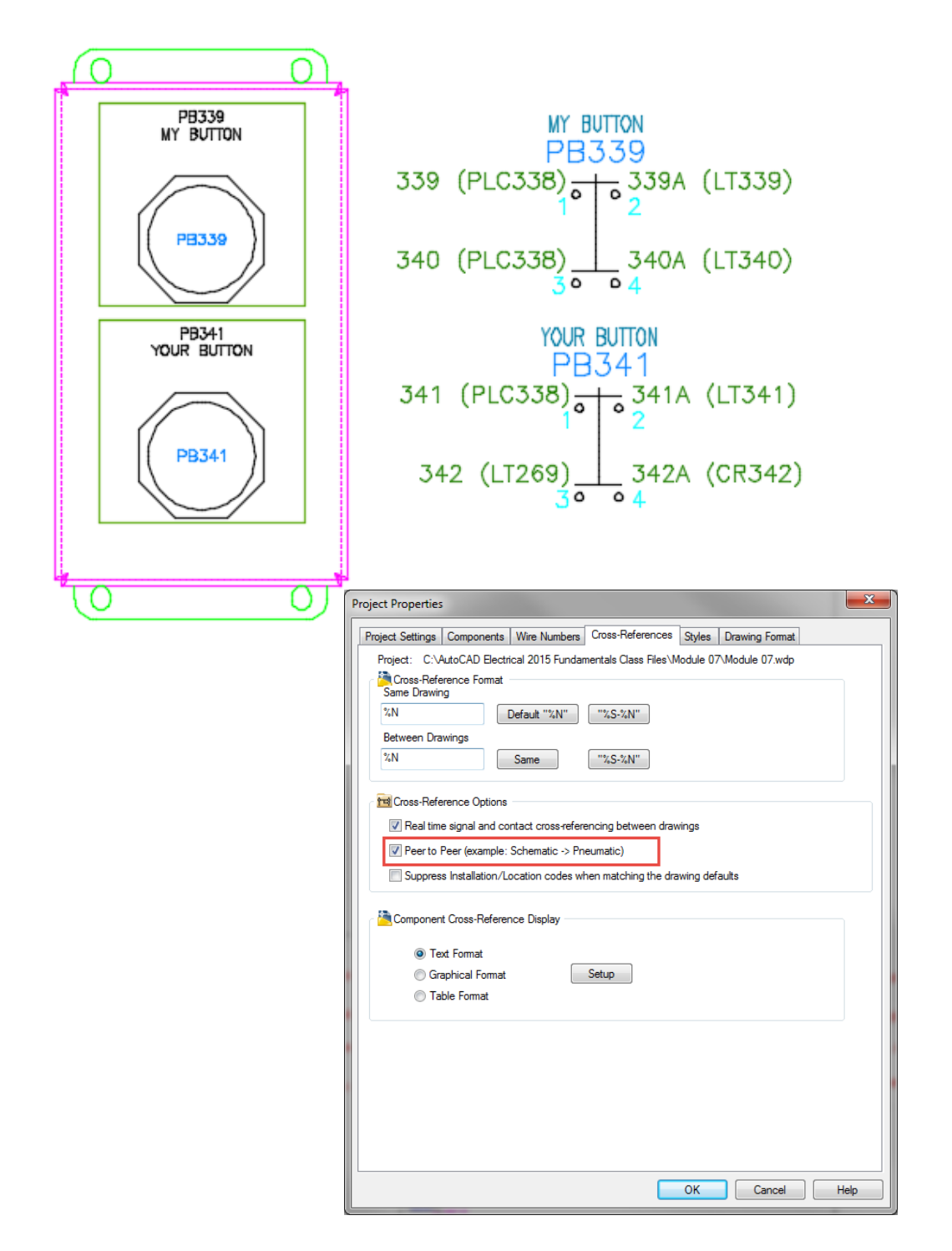

## Customizing the environment file

The environment file controls things such as:

- Default Library Paths
- Database Paths
- Default Location for Save Project
- Default Symbol Builder Save Location
- Save Location for Save Circuits to Icon Menu

Customizing the environment file can lead to great efficiency gains in AutoCAD Electrical. Below are a few examples of items covered in the class

| Current Settings                                                                                                    |                                                                                          |   |  |
|----------------------------------------------------------------------------------------------------|------------------------------------------------------------------------------------------|---|--|
|                                                                                                    |                                                                                          | A |  |
| AutoCAD Electrical executables path/support path:                                                                                                    | c:\program files\autodesk\autocad 2015\acade\support\en-us\                              |   |  |
| Active project:                                                                                                    | c:\autocad electrical 2015 fundamentals class files\module 07\module 07.wdp              |   |  |
| AutoCAD Electrical environment settings file:                                                                                                    | c:\users\scottd\documents\acade 2015\aedata\wd.env                                       |   |  |
| Active catalog lookup:                                                                                                    | c:\users\scottd\documents\acade 2015\aedata\en-us\catalogs\default_cat.mdb               |   |  |
| Alternate catalog mdb file:                                                                                                    | (blank)                                                                                  |   |  |
| User subdirectory:                                                                                                    | c:\users\scottd\appdata\roaming\autodesk\autocad electrical 2015\r20.0\enu\support\user\ | = |  |
| Icon menu file:                                                                                                    | ace nípa menu.dat                                                                        |   |  |
| Panel icon menu file:                                                                                                    | ace panel menu nfpa.dat                                                                  |   |  |
| Panel footprint lookup mdb file:                                                                                                    | c:\users\scottd\documents\acade 2015\aedata\en-us\catalogs\footprint_lookup.mdb          |   |  |
| Menu slide files (default path):                                                                                                    | c:\users\scottd\appdata\roaming\autodesk\autocad electrical 2015\r20.0\enu\support\      |   |  |
| Insert component from catalog list                                                                                                    | (not defined in ".env" file - WD_PICKLIST)                                               |   |  |
| Pick project/other (default dialog path)                                                                                                    | (not defined in ".env" file - WD_PICKPRJDLG)                                             |   |  |
| Insert schematic component (default dialog path)                                                                                                    | c:\                                                                                      |   |  |
| Insert circuit (default dialog path)                                                                                                    | (not defined in ".env" file - WD_INSCKTDLG)                                              |   |  |
| User circuits (default path)                                                                                                    | (not defined in ".env" file - WD_USERCKTDIR (defaults to WD_USER)                        |   |  |
| Insert panel footprint (default dialog path)                                                                                                    | (not defined in ".env" file - WD_INSFPDLG)                                               |   |  |
| Insert file->table (default dialog path)                                                                                                    | (not defined in ".env" file - WD_INSTABDLG)                                              |   |  |
| Symbol Builder dialog default path for Wblock                                                                                                    | (not defined in ".env" file - WD_WBLOCKDLG)                                              |   |  |
| Script files (default dialog path)                                                                                                    | (not defined in ".env" file - WD_SCR_DLG)                                                | - |  |
| Insert Schematic Component block search path sequer                                                                                                    | ice                                                                                      |   |  |
| [drawing itself i.e. existing, non-purged block definition ]                                                                                                    |                                                                                          | A |  |
| [full path when full path/symbol dwg name is used]         C:\Users\scottd\AppData\Roaming\Autodesk\Autodesk |                                                                                          |   |  |
| Insert Schematic Component search path (see Projec                                                                                                    | t Properties)                                                                            |   |  |
| Insert Panel Component search path (see Project Pro                                                                                                    | perties)                                                                                 |   |  |
| Environment file wd.env                                                                                                    | Close                                                                                    |   |  |

#### Default Library Path – Default Insert Component

WD\_LIB line identifies the paths included in the project when selecting the Default button. This can be setup for both the Schematic Libraries and Panel Footprint Libraries.

WD\_INSCOMPDLG & WD\_INSFPDLG lines identify the default path when selecting browse from the Schematic or Footprint icon men

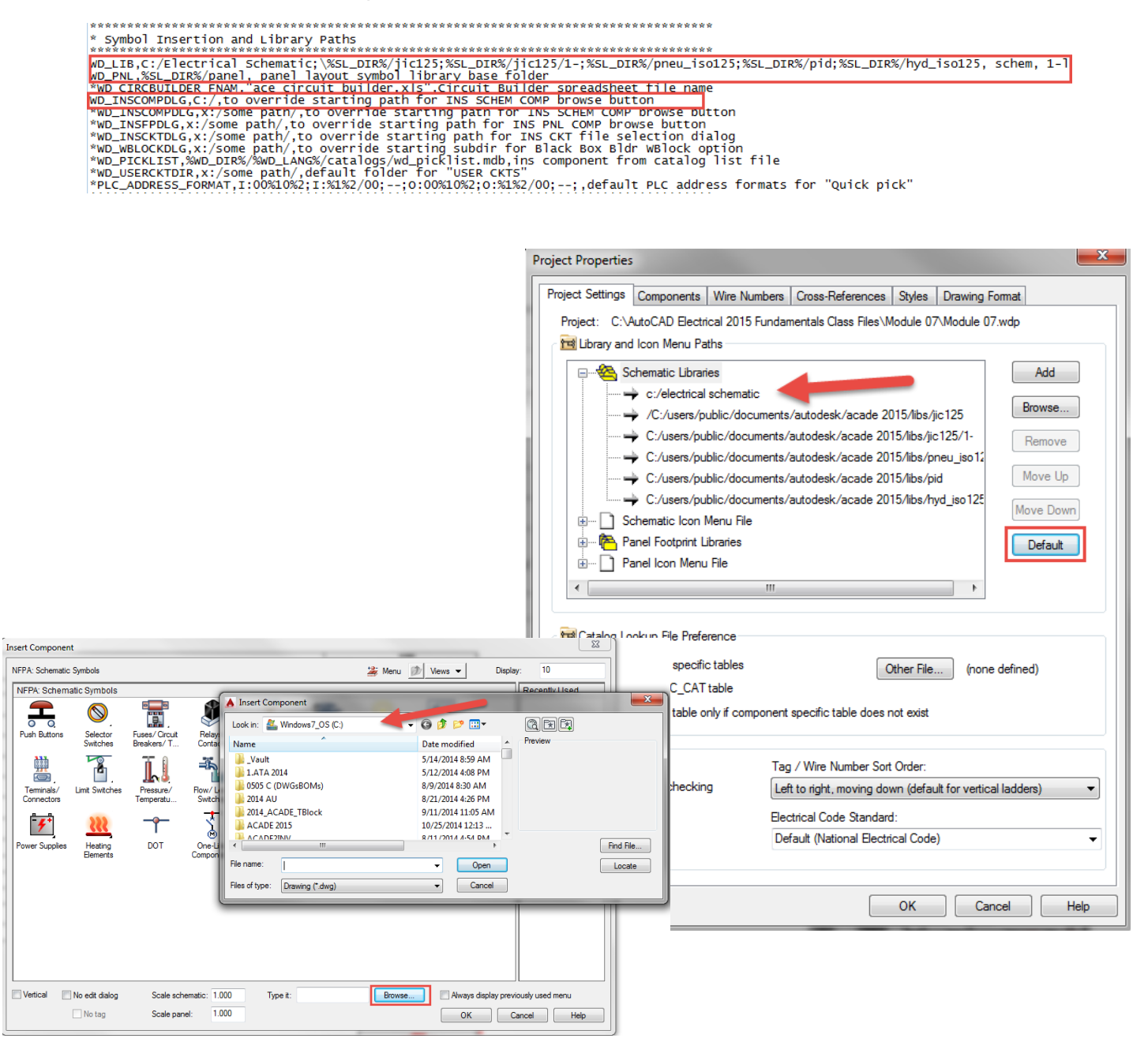

#### **Catalog Database Location**

WD\_CAT line identifies the path to the electrical databases. The path should be pointed to the folder where the databases exist. This can be on a network drive.

| * Catalog Parts Database Path<br>************************************                                                                                                    |   |                                                                                                    |  |  |  |  |
|----------------------------------------------------------------------------------------------------|---|----------------------------------------------------------------------------------------------------|--|--|--|--|
| C:\Electrical Test DB\SAVEAS2000<br>▼ Include in library ▼ Share with ▼ Burn New folder                                                                                                    |   |                                                                                                    |  |  |  |  |
| CADE 2015                                                                                                    | * | Name                                                                                                    |  |  |  |  |
| IDA Network<br>INSI<br>ISCII<br>IU 2012<br>IU 2012<br>IU CAD 2014 Essentials Class Files<br>IU CAD 2014 Essentials Class Files<br>IU CAD Electrical 2015 Fundamentals Class Files<br>IU todesk Cert<br>IU todesk Exams<br>IU todesk Learning<br>IU tomation Electronics | Ш | <ul> <li>ace_electrical_standards.mdb</li> <li>default_cat.mdb</li> <li>footprint_lookup.ldb</li> <li>footprint_lookup.mdb</li> <li>schematic_lookup.mdb</li> <li>wd_lang1.mdb</li> <li>wd_picklist.mdb</li> <li>wddinrl.xls</li> </ul> |  |  |  |  |

#### **New Project Path**

WD\_PROJ line identifies the default path a new project would be saved to. This can be on a network drive

| Create New Project                                                          | ×      |
|-----------------------------------------------------------------------------|--------|
| Name:                                                                       |        |
|                                                                             |        |
| Location:                                                                   |        |
| c:\                                                                         | Browse |
| Create Folder with Project Name                                             |        |
| c:\                                                                         |        |
| Copy Settings from Project File:                                            |        |
| C:\AutoCAD Electrical 2015 Fundamentals Class Files\Module 01\Module 01.wdp | Browse |
| Descriptions                                                                |        |
| OK - Properties OK Cancel Help                                              |        |

#### Symbol Builder Default Save Location

# WD\_WBLOCKDLG line identifies the default path a new block is saved to. This can be on a network drive

| A Close Block Editor: S        | Save Symbol                  |                                           |
|--------------------------------|------------------------------|-------------------------------------------|
| Symbol                         |                              | Base point                                |
| Block    Wblo                  | ck                           | Specify on screen                         |
| Orientation:                   | (H) Horizontal               | Pick point       X:     0.0000            |
| Catalog lookup                 |                              | Y: 0.0000                                 |
| Symbol name:                   | (DV) Generic 🔹               | 7. 0.0000                                 |
| WDBLKNAM                       | HAM 👻                        | 2: 0.000                                  |
| Туре:                          | (1) Parent v                 | Image                                     |
| Contact:<br>Unique identifier: | <not applicable="">  v</not> |                                           |
| Symbol name:                   | HDV1_002                     | Name (,png) HDV1_002                      |
| File path:                     |                              | File path:                                |
| c:\                            |                              | C:\Users\scottd\AppData\Roaming\Autodesk\ |
| 16 error(s) found in the s     | ymbol Details                | No Cancel Help                            |

#### Saved Circuit to Icon Menu Default Save Location

WD\_WBLOCKDLG line identifies the default path a new block is saved to. This can be on a network drive

| Save Circuit to Icon Menu                                                                                                    | 23           |
|----------------------------------------------------------------------------------------------------|--------------|
| NFPA: Schematic Symbols 🖄 Menu 😥 🕚                                                                                                    | ñews ▼ Add ▼ |
| Menu x NFPA: Saved User Circuits                                                                                                    |              |
| Image: NFPA: Schematic Symbols       Image: NFPA: Schematic Symbols         Image: NFPA: Schematic Symbols       Image: NFPA: Schematic Symbols         Image: NFPA: Sche |              |
|                                                                                                    |              |
|                                                                                                    |              |
|                                                                                                    |              |
| - Solenids Preview Name:                                                                                                    |              |
| My Circuit                                                                                                    |              |
| i⊒ +@- Miscellaneous III Image file:                                                                                                    |              |
|                                                                                                    |              |
|                                                                                                    |              |
| Processor         Zoom <         Pick <                                                                                                    |              |
| Active                                                                                                    |              |
| -+a- User Circuit                                                                                                    |              |
| Generic Bod Circuit Drawing File                                                                                                    |              |
| Fig. We Arrow Classes McClasset                                                                                                    |              |
| - Power Supplies                                                                                                    |              |
| Heating Element     C:\electrical schematic\MyCircuit.dwg                                                                                                    |              |
| OK Cancel Help                                                                                                    | Help         |

## **Summary**

The goals of all Electrical Engineers/Designers are to be more efficient and make the designs look more professional. Hopefully the discussed topics are found to do found to be of use in your work environment.

We can be reached at:

Scott.dibben@d3tech.net Thomas.smith@d3tech.net